🔁 Traducido del inglés al español - www.onlinedoctranslator.com

HUIZHOU EPEVER TECNOLOGÍA CO., LTD

※Gracias por elegir el terminal de transmisión WiFi EPEVER; lea atentamente este manual antes de utilizar el producto. ※Por favor conserve este manual para referencias futuras.

# Adaptador Wi-Fi 2.4G

EPEVER WiFi 2.4G RJ45 A EPEVER WiFi 2.4G DB9 B

#### 1. Información genera

A través de una red WiFi 2.4G local, el adaptador WiFi 2.4G puede transmitir todos los datos operativos desde el controlador solar EPEVER, el inversor o el inversor/cargador al servidor en la nube EPEVER en tiempo real. Los usuarios pueden monitorear de forma remota los dispositivos conectados y los parámetros del programa a través del servidor EPEVER, la aplicación móvil o la pantalla grande.

#### Características:

- Aplicable a controladores EPEVER, inversores o inversor/cargador con interfaces RJ45, DB9
- Úselo inmediatamente después de la conexión, operación fácil y conveniente
- Alimentado directamente por el puerto de comunicación
- Hasta 30 metros de distancia de comunicación
- Apoyen el "Local"y modo de trabajo "EPEVER Cloud". Una tecla para
- restaurar la configuración de fábrica
- 2. Apariencia

# 2.1 EPEVER WiFi 2.4G RJ45 A

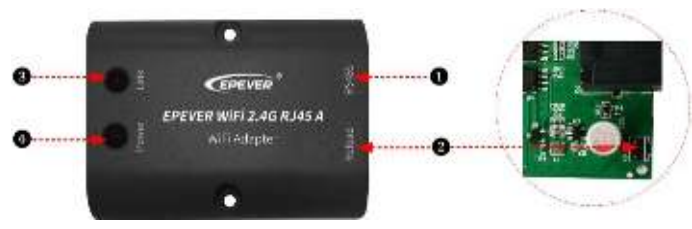

# -Instrucción de interfaz

| No. | Nombre                 | Instrucción                                                |  |
|-----|------------------------|------------------------------------------------------------|--|
| •   |                        | Conéctese al controlador solar, inversor o                 |  |
| v   | Puerto RJ45            | inversor/cargador                                          |  |
|     |                        | Una tecla para restaurar la configuración de fábrica Nota: |  |
|     | botón recargar         | mantenga presionado el botón Recargar con un objeto        |  |
| 0   |                        | puntiagudo cuando el terminal esté encendido. El indicador |  |
|     |                        | de enlace parpadea dos veces rápidamente y la              |  |
|     |                        | configuración de fábrica se restablece correctamente.      |  |
| 6   | Indicador de enlace    | Indicar el estado de la comunicación                       |  |
| 4   | Indicador de encendido | Indicar el estado de la energía                            |  |

# -Instrucción del indicador

| Indicador              | Estado                    | Instrucción                    |
|------------------------|---------------------------|--------------------------------|
|                        | ENCENDIDO sólido en verde | Conéctate al Wi-Fi             |
| Indicador de enlace    | APAGADO                   | No conectarse al WiFi          |
|                        | Parpadeo rápido en verde  | Restablecer al modo de fábrica |
|                        | ENCENDIDO sólido en verde | Encendido normal               |
| Indicador de encendido | APAGADO                   | no encendido                   |

# 2.2 EPEVER WiFi 2.4G DB9 B

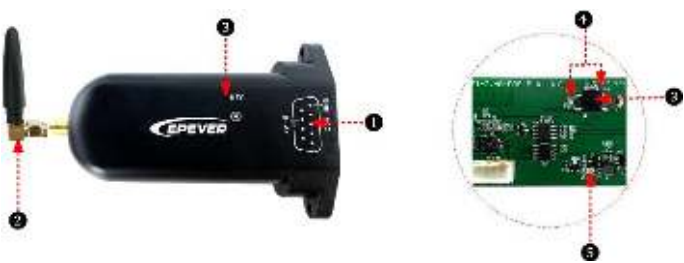

-Instrucción de interfaz

| No.                      | Nombre            | Instrucción                                                                                                    |  |
|--------------------------|-------------------|----------------------------------------------------------------------------------------------------|--|
| •                        | macho DB9         | Conéctese al controlador solar, inversor o                                                                                                    |  |
| v                        | conector-         | inversor/cargador                                                                                                    |  |
| 0                        | Antena            | Mejorar la transmisión de la señal                                                                                                    |  |
| 8                        | Botón de reinicio | Una tecla para restaurar la configuración de fábrica<br>Nota: mantenga presionado el botón Restablecer a<br>través del orificio de la LLAVE con un objeto afilado<br>cuando el terminal esté encendido. La luz indicadora<br>parpadea dos veces rápidamente y se restablecen los<br>ajustes de fábrica. |  |
| 4                        | Indicador de red  | Indicar el estado de la comunicación(Observe el estado<br>del indicador a través del orificio de la LLAVE)                                                                                                    |  |
| 6 Indicador de oncondide |                   | Indicar el estado de la energía                                                                                                    |  |

Sitio web: www.epever.com

Teléfono: +86-10-82894896/82894112/+86-752-3889706

-Conecte el EPEVER WiFi 2.4G DB9 B al controlador solar, inversor o inversor/ cargador mediante un conector DB-9 hembra. La secuencia de cables y el nombre del conector hembra DB9 se muestran a continuación.

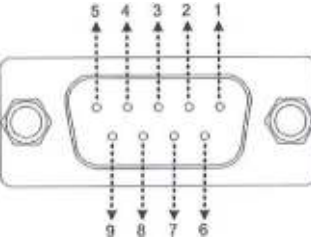

| No. | Nombre         | Instrucción           | No. | Nombre          | Instrucción  |
|-----|----------------|-----------------------|-----|-----------------|--------------|
| 1   | CAROLINA DEL M | IORTE Flotante        | 6   | CAROLINA DEL NO | RTE Flotante |
| 2   | CAROLINA DEL M | IORTE Flotante        | 7   | RS485-A         | RS485-A      |
| 3   | VCC2           | Poder2<br>(12V/200mA) | 8   | RS485-B         | RS485-B      |
| 4   | TIERRA2        | Potencia GND2         | 0   | VICCI           | Poder1       |
| 5   | TIERRA1        | Potencia GND1         | 9   | VCCI            | (5V/400mA)   |

# -Instrucción del indicador

| Indicador              | Estado                    | Instrucción                    |  |
|------------------------|---------------------------|--------------------------------|--|
|                        | ENCENDIDO sólido en verde | Conéctate al Wi-Fi             |  |
| T. P I I I             | APAGADO                   | No conectarse al WiFi          |  |
| Indicador de red       | Parpadeo rápido           | Restablecer al modo de fábrica |  |
|                        | verde                     |                                |  |
|                        | ENCENDIDO sólido en verde | Encendido normal               |  |
| Indicador de encendido | APAGADO                   | no encendido                   |  |

# Conexión del sistema

**Paso 1:**Conecte el terminal de transmisión WiFi al controlador, inversor o inversor/ cargador a través del puerto RJ45 o el conector DB9. Tome el diagrama de conexión del inversor/cargador como ejemplo de la siguiente manera:

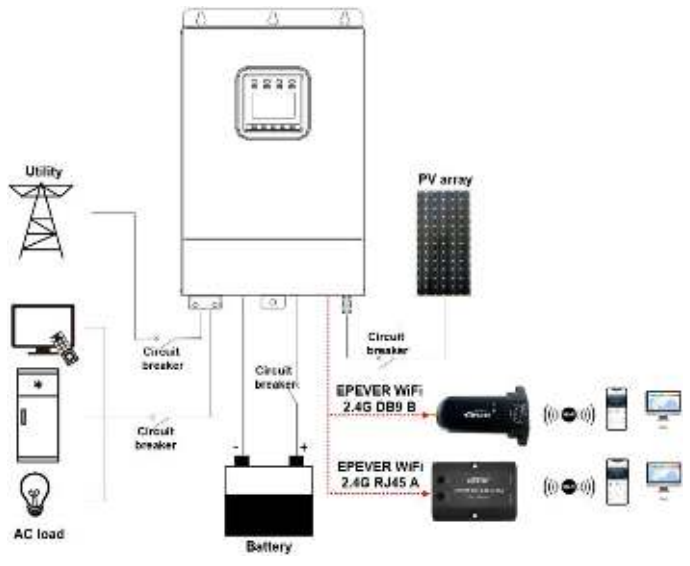

Nota: EPEVER WiFi 2.4G RJ45 A es adecuado para el controlador, inversor o inversor/cargador diseñado con un puerto RJ45. EPEVER WiFi 2.4G DB9 B es ideal para el dispositivo diseñado con una interfaz DB9. Para obtener detalles sobre los cables de conexión, consulte la lista de accesorios del dispositivo conectado.

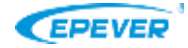

Sitio web: www.epever.com

## 4. Operaciones

Después de conectar con éxito el terminal WiFi al controlador, inversor o inversor/

cargador, los usuarios monitorean de forma remota los dispositivos de campo a través de la PC, pantalla grande o teléfono móvil.

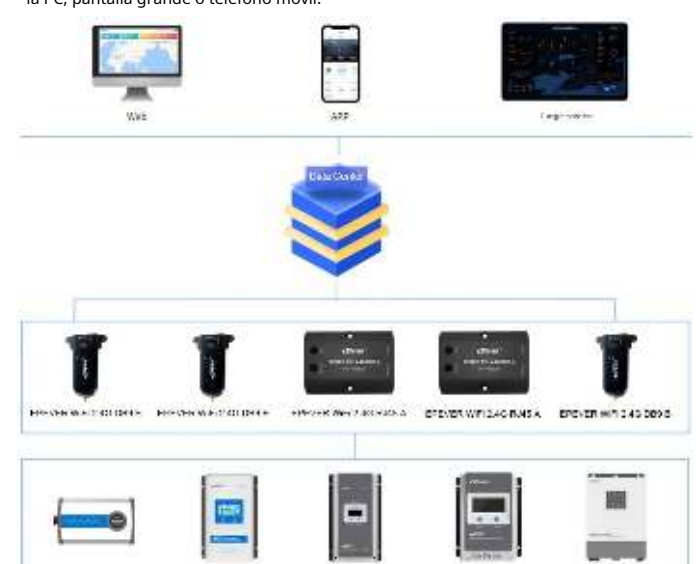

Tome la aplicación como ejemplo para introducir el monitoreo remoto a través del teléfono móvil.

Escenario 1: Hay una red WiFi local de 2.4G. El terminal WiFi puede cargar los datos recopilados a la nube EPEVER automáticamente.

## Pasos de operación:

Paso 1: Encienda el interruptor WiFi en el teléfono móvil y conéctese a la red WiFi local (La red WiFi 2.4G es imprescindible).

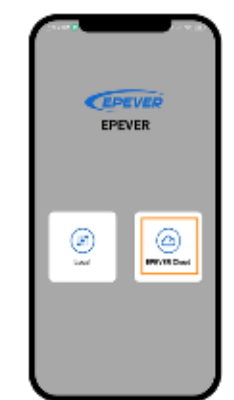

Paso 2: Abra la aplicación y haga clic en "EPEVER Nube" icono para entrar en la página de inicio de sesión.

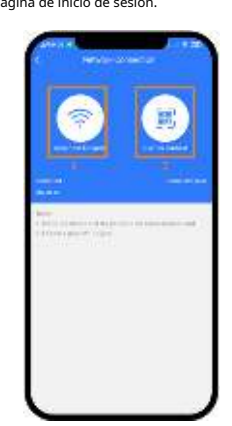

Etapa 4: Conecta el terminal WiFi a la red WiFi 2.4G buscando los puntos de acceso o escaneando el código QR.

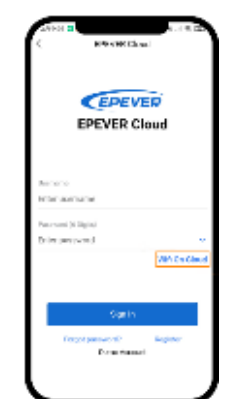

Paso 3: Haga clic en "Wifi en la nube" icono para saltar a la página de conexión de red.

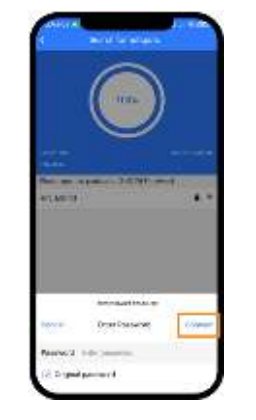

Paso 5:(Tome la "Buscar puntos de acceso" como ejemplo).Hacer clic el nombre del punto de acceso, ingrese la contraseña o marque la casilla de verificación "Contraseña original". Luego haga clic en el icono "Conectar".

| C Connecting     |           |  |  |
|------------------|-----------|--|--|
| de constant Alth | Carden    |  |  |
| All Accounts     | 104.00-00 |  |  |
| All Forward      |           |  |  |
|                  |           |  |  |
|                  | W)        |  |  |

 Amount
 Constraints

 C
 Constraints

 C
 Constraints

 C
 Constraints

 C
 Constraints

 C
 Constraints

 C
 Constraints

 C
 Constraints

 C
 Constraints

 C
 Constraints

 C
 Constraints

 C
 Constraints

 C
 Constraints

 C
 Constraints

 C
 Constraints

 C
 Constraints

 C
 Constraints

 C
 Constraints

<u>**Paso 6:</u>** Ingrese la contraseña WiFi, y haga clic en "Escribir" para conectarse la red Wi-Fi.</u> **<u>Paso 7:</u>** Después de que la conexión muestre 100%, haga clic en "Confirmar" para volver a la página de inicio de la APLICACIÓN.

Paso 8: En la página de inicio de la aplicación,haga clic en el icono "EPEVER Nube"para saltar a la página de inicio de sesión. Ingrese elnombre de usuario y contraseña, haga clic en la "SencenderEn entrar en la página principal. Los usuarios supervisan de forma remota los dispositivos de campo mediante un teléfono móvil.Nota: Los usuarios también pueden operar el monitoreo remoto por la plataforma en la nube (<u>https://iot.epsolarpv.com/</u>).

Escenario 2: No hay red WiFi local 2.4G. El terminal WiFi no puede subir los datos recopilados a la nube de EPEVER.

#### Pasos de operación:

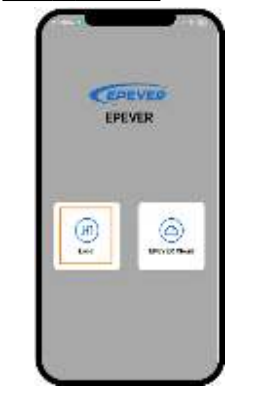

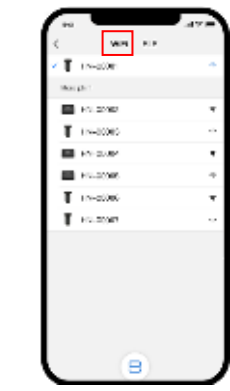

Paso 1: Encienda el interruptor WiFi en el teléfono móvil. Abre la APLICACIÓN y haga clic en "Local" para ingresar a la página de conexión "WiFi". Paso 2: Haga clic en el terminal WiFi, conéctelo a la aplicación siguiendo las instrucciones. Luego ingresa al local monitoreo (solo se pueden monitorear los modelos descargados).

# 5. Especificaciones

| Modelo<br>Parámetros   | EPEVER WiFi 2.4G RJ45 A                        | EPEVER WiFi 2.4G DB9 B                |  |  |
|------------------------|------------------------------------------------|---------------------------------------|--|--|
| Voltaje de entrada     | CC5V                                           |                                       |  |  |
| El consumo de energía  | Emisión máxima: 5V@100mA ; Inactivo: 5V@40mA   |                                       |  |  |
| Recinto                | IP54                                           |                                       |  |  |
| Método de comunicación | RS485                                          |                                       |  |  |
| COM. parámetros        | 9600 ~ 115200bps, 8N1                          |                                       |  |  |
| Frecuencia de trabajo  | 2,4~2,4835 GHz                                 |                                       |  |  |
| Ganancia de la antena  | 2.5dBi~ 5dBi                                   |                                       |  |  |
| temperatura ambiente   | - 40°C~85°C                                    |                                       |  |  |
| COM. estándar          | Estándar de comunicación general EPEVER V1-1.0 |                                       |  |  |
| COM. protocolo         | Protocolo de comunicación EPEVER IoT V1.1      |                                       |  |  |
| COM. puerto            | RJ45                                           | DB9                                   |  |  |
| Dimensión              | 66,24* 51,28* 23,76mm                          | 101,2* 64* 26mm                       |  |  |
| Peso neto              | 37g                                            | 38g                                   |  |  |
|                        | · – –                                          | · · · · · · · · · · · · · · · · · · · |  |  |

La garantía no se aplica a las siguientes condiciones:

- Daños causados por un uso inadecuado o por un entorno inadecuado. la pagLa
- configuración del parámetro excede el límite del terminal WiFi. El daño causado por
- la temperatura de trabajo excede el rango nominal. Desmontajes no autorizados o

- intentos de reparación.

- Daños causados por fuerza mayor.

Se produjeron daños durante el transporte o la manipulación. Cualquier cambio sin previo aviso!

Número de versión: V1.4